## How to set-up the library printer - HMS E120 NC

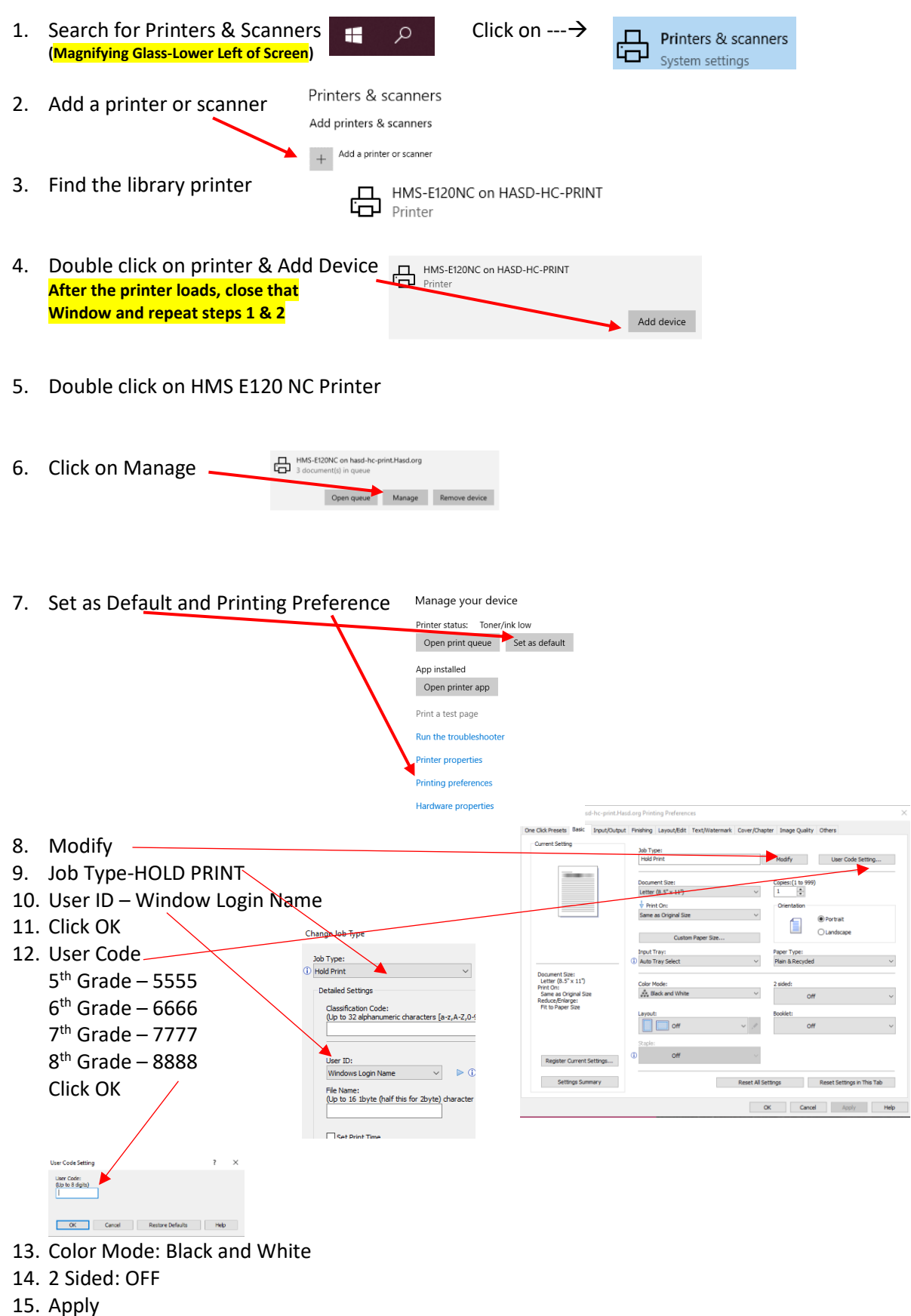

16. OK